ライブオープンキャンパス各プログラムご視聴の流れ

※ライブオープンキャンパスは ZOOM を使用します。インストールした上で以下の手順でご視聴ください。

手順1.「会員登録して視聴する」をクリックしてください。

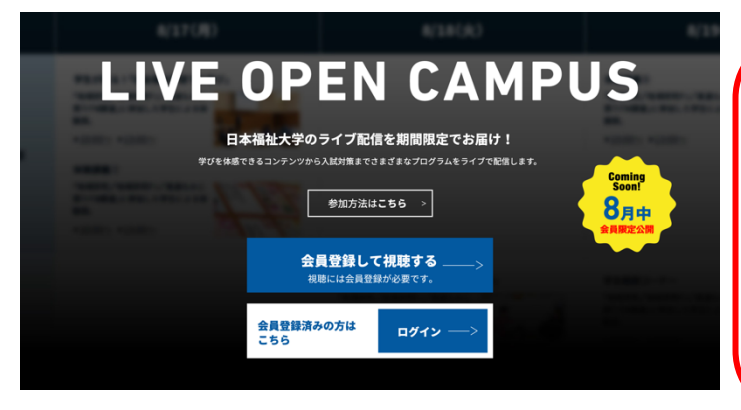

視聴いただくには、事前に会員登録していただく必要 があります。

また、会員登録時には、メールアドレスをご用意ください。

現在、「docomo」「ezweb」「softbank」 などの キャリアメールアドレスをお使いの方で申し込み完 了メールが届かないという連絡をいただくことがご ざいます。

「gmail」や「yahoo」 のアドレスをお持ちのかたは これらのアドレスの使用をお勧めします。

手順2. 会員登録込フォームに必須事項を入力してください。

| 大学   LIVE OPEN CAMPUS   会員登録                                                                                                    | 受験を考えている入試を教えてください(複数回答可)                                             |
|----------------------------------------------------------------------------------------------------|-----------------------------------------------------------------------|
| †-厶に必要な項目を入力のうえ、確認をクリックしてください。                                                                                                    | □ AO<br>□ スポーツ分野                                                      |
|                                                                                                    | 文化・芸術分野                                                               |
| _                                                                                                    | 一般推薦                                                                  |
|                                                                                                    | □ 指定校推薦                                                               |
|                                                                                                    | 日本福祉大学付属高等学校推薦                                                        |
| この再入力)                                                                                                    | <ul> <li>□ 一版へan、(人力ランダラスanできむ)</li> <li>□ 大学入学共通テスト利用入学試験</li> </ul> |
|                                                                                                    | Zoth                                                                  |
|                                                                                                    |                                                                       |
| ドレスの登録間違いが多発しています。メールアドレスのミスがあると、再度登録のし直しとなります。<br>へはコピベゼずに再度入力してください。<br>メール (iCloud softbank ezweb docomo)などのメールアドレスには量かないことがあります。<br>ahoo などのメールアドレスをお勧めします。 | 大学案内、入試ガイドの送付を希望しますか? 20<br>お選びください▼                                  |
| a                                                                                                    |                                                                       |
|                                                                                                    | 個人情報規則 🍇                                                              |
|                                                                                                    | <u>日本福祉大学 学生個人情報保護規則</u> をご確認・ご同意ください。                                |
|                                                                                                    | 同意する                                                                  |
| њя<br>- њя                                                                                                    |                                                                       |
|                                                                                                    |                                                                       |
|                                                                                                    | 確認                                                                    |
|                                                                                                    | *R NO                                                                 |
|                                                                                                    |                                                                       |

※「個人情報規約に同意する」にチェックを入れ、内容確認へ進んでください。

申し込み内容に誤りないかお確かめの上、「確認」ボタンをクリックすると、確認画面に遷移します。 問題なければ送信ボタンを押してください。 手順3.登録が完了すると、ログイン画面に遷移します。

また、ご登録いただいたメールアドレスに、ご登録情報を記したメールが届いてるか確認してください。

| 日本福祉大学   LIVE OPEN CAMPUS  |  |
|----------------------------|--|
| 以下の項目にご記入の上、送信をクリックしてください。 |  |
| メールアドレス                    |  |
|                            |  |
| バスワード                      |  |
|                            |  |
| 送信                         |  |

ご登録したメールアドレスとパスワードを入力し、送信ボタンを押すと、 ライブオープンキャンパスのプログラムが一覧で確認できるページに遷移します。

(1) 日本福祉大学 LIVE OPEN CAMPUS 学びを体感できるコンテンツから入試対策までさまざまなプログラムがあります。下記番組表から興味のあるものをチェックしてください。

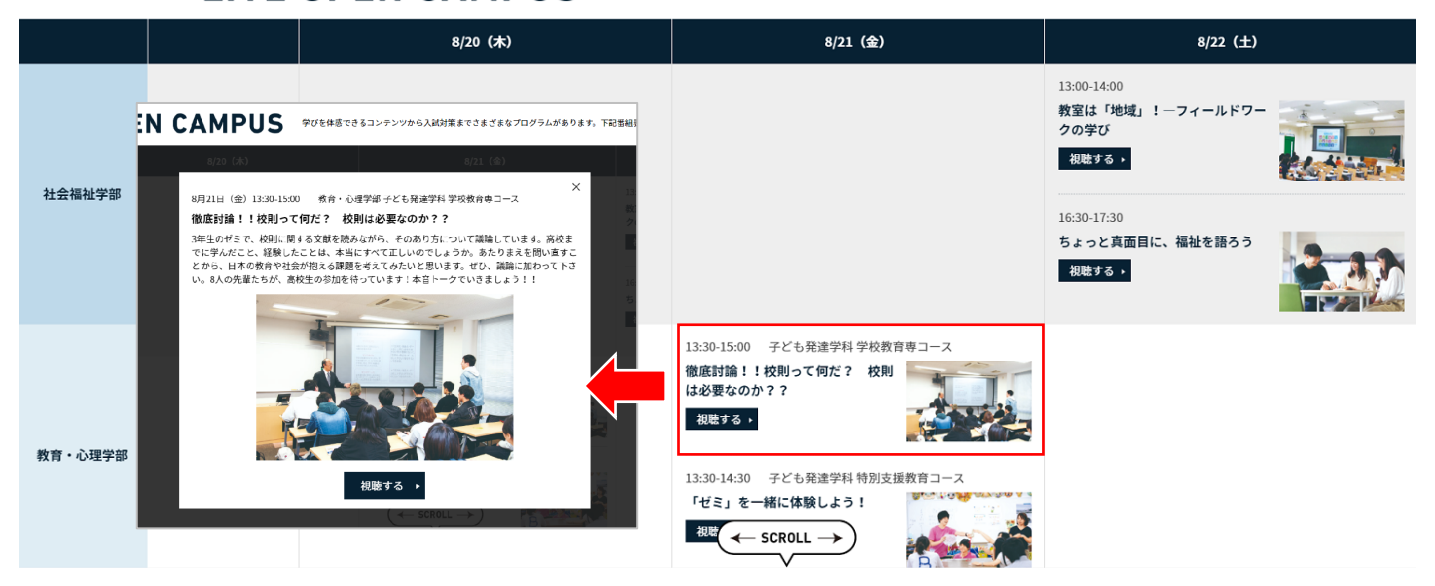

ー覧ページから興味あるプログラムをクリックすると、詳細画面が開きます。 「視聴する」ボタンを押すと、ZOOMが開いて、プログラムを視聴できます。開始までは視聴できません。 開始時間が近づいたらアクセスしてください。

| 日本福祉大学 入学広報課                 |
|------------------------------|
| TEL: 0569-87-2212            |
| 平日 9:30~17:00 / ± 9:30~12:00 |